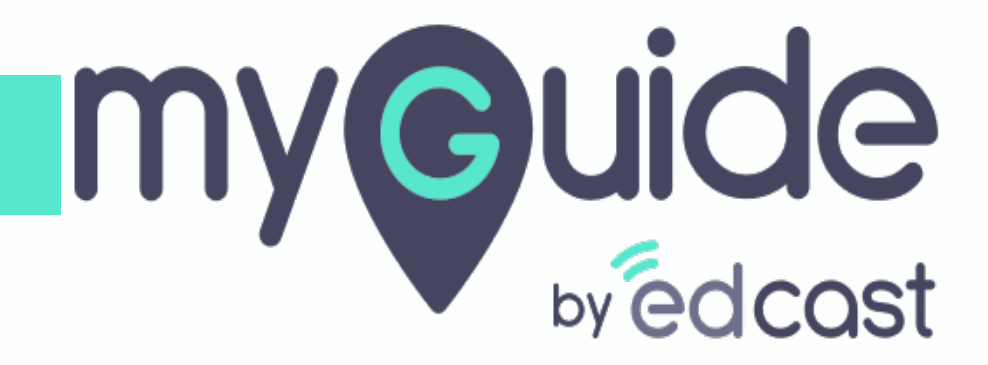

How to Perform Search in MyGuide Player Extension

myguide.org

## Step: 01

1) Inside the player extension, we have a search bar which expands when you click it

| ¢                                       | $\bigcirc \Diamond \equiv \times$            |  |
|-----------------------------------------|----------------------------------------------|--|
| Guides                                  | LXP                                          |  |
| Current Page All Guides                 | Q Search                                     |  |
| ← All Guides > Sample Folder            | Inside the player extension, we have         |  |
| Sample Folder                           | a search bar which expands when you click it |  |
| Guides                                  | <b>©</b>                                     |  |
|                                         |                                              |  |
|                                         |                                              |  |
|                                         |                                              |  |
|                                         |                                              |  |
|                                         |                                              |  |
|                                         |                                              |  |
|                                         |                                              |  |
|                                         |                                              |  |
| S MyGuide by EdCast   Privacy & Cookies | Terms                                        |  |
|                                         |                                              |  |

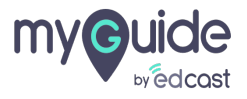

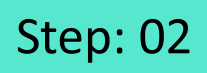

1) Type your keyword here and then press enter key

|                                                                        | ¢                                               | $\odot \diamondsuit \equiv \times$ |
|------------------------------------------------------------------------|-------------------------------------------------|------------------------------------|
| Type your keyword here and then $\overset{c_{1}}{\longleftrightarrow}$ | Guides                                          | LXP                                |
| press enter key                                                        | Q, Search                                       |                                    |
|                                                                        | All Guides Sample Folder                        |                                    |
|                                                                        | Guides                                          |                                    |
|                                                                        |                                                 |                                    |
|                                                                        |                                                 |                                    |
|                                                                        |                                                 |                                    |
|                                                                        |                                                 |                                    |
|                                                                        |                                                 |                                    |
|                                                                        |                                                 |                                    |
|                                                                        |                                                 |                                    |
|                                                                        | © MyGuide by EdCast   Privacy & Cookies   Terms | Θ                                  |
|                                                                        |                                                 |                                    |

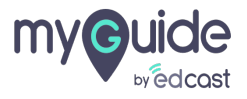

## MyGuide will return the results based on your searched keyword

1) To filter your search, click this icon

| Image: Comparison of Comparison of Compa | C     A     =       ×     II       ord     II | To filter your search, click this icon <sup>++</sup> |  |
|----------------------------------------------------------------------------------------------------|-----------------------------------------------|------------------------------------------------------|--|
| © MyGuide by EdCast   Privacy & Cookies   Terms                                                                                                    | O                                             |                                                      |  |
|                                                                                                    |                                               |                                                      |  |

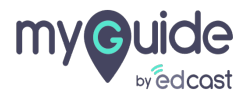

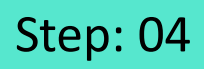

1) Based on these four sorting options, you can filter your search results

| e                                              | $\odot \phi \equiv \times$                                                              |
|------------------------------------------------|-----------------------------------------------------------------------------------------|
| Q, google                                      | × ] [[]                                                                                 |
| Search Result                                  | A-Z<br>Z-A Based on these four sorting ontion <sup>+</sup>                              |
| How MyGuide helps to search on Goo             | pgle? Recent Quarter of the second soluting options, you can filter your search results |
| Google Doodle                                  | Older                                                                                   |
|                                                |                                                                                         |
|                                                |                                                                                         |
|                                                |                                                                                         |
|                                                |                                                                                         |
|                                                |                                                                                         |
|                                                |                                                                                         |
|                                                |                                                                                         |
| © MyGuide by EdCast   Privacy & Cookies   Term | ns 😳                                                                                    |
|                                                |                                                                                         |

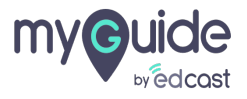

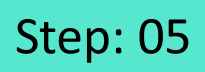

1) Similarly, the Mini Player also has a search bar and the filter icon

|               | Help<br>Q. Search                | $\circ \Diamond \equiv \times$ | Similarly, the Mini Player also has a → search bar and the filter icon |  |
|---------------|----------------------------------|--------------------------------|------------------------------------------------------------------------|--|
|               | How MyGuide helps to search on G | oogle?                         | <b>©</b>                                                               |  |
|               | Google Doodle                    |                                |                                                                        |  |
|               |                                  |                                |                                                                        |  |
| മലയാളം ଏੰਜਾਬੀ |                                  |                                |                                                                        |  |
|               |                                  |                                |                                                                        |  |
|               |                                  |                                |                                                                        |  |
|               | Send Feedback   All Guides       |                                |                                                                        |  |
|               |                                  |                                |                                                                        |  |
|               | Priva                            | cy Terms Setting               | <u> 3</u> 3                                                            |  |

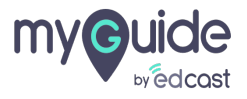

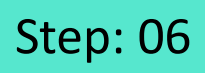

1) And the same four sorting options to improve your search

| Send Feedback   All Gudes Privacy Terms Settings | ه.<br>۵۲۳۵کی میلید<br>کاریک | Help<br>Q. Search<br>How MyGuide helps to sear<br>Google Doodle | C A ≡ ×<br>I<br>A-Z<br>Z-A<br>Recent<br>Older<br>Clear | And the same four sorting options to<br>improve your search |  |
|--------------------------------------------------|-----------------------------|-----------------------------------------------------------------|--------------------------------------------------------|-------------------------------------------------------------|--|
| Privacy Terms Settings                           |                             | Send Feedback   All Guides                                      | _                                                      |                                                             |  |
|                                                  |                             |                                                                 | Privacy Terms Settin                                   | ngs                                                         |  |

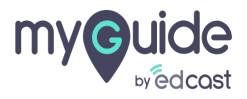

## Thank you

myguide.org

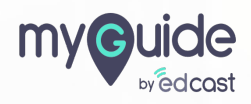